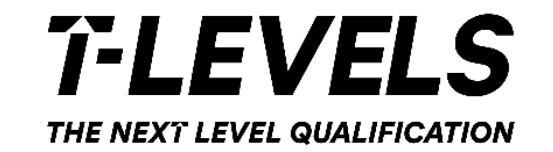

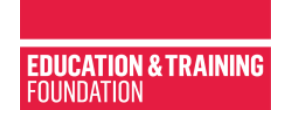

## A GUIDE TO APPLYING FOR A PROVIDER ORGANISED GROUP INDUSTRY PLACEMENT

T LEVEL PROFESSIONAL DEVELOPMENT

September 2024

## To sign up or to log on to the new ETF user portal, please go on this landing page: <a href="https://account.etfoundation.co.uk/">https://account.etfoundation.co.uk/</a>

Welcome to ETF. We have launched a new sign-in process to make logging into ETF platforms easier. You will need to create a new account to access our platforms. If you previously had an account with us, please use the same email address **as you had used previously** to create your new account, so that you can continue to access your learning. If you have any questions, please visit our <u>FAQs</u>

|          | EDUCATION &<br>Foundation | TRAINING |             |
|----------|---------------------------|----------|-------------|
|          | ETF ACC                   | COUNT    |             |
|          | Sign Up                   | Log in   |             |
| Email    |                           |          |             |
| Email    |                           |          |             |
| Password |                           | Forgo    | t password? |
| Password |                           |          |             |

#### CREATE YOUR ETF ACCOUNT

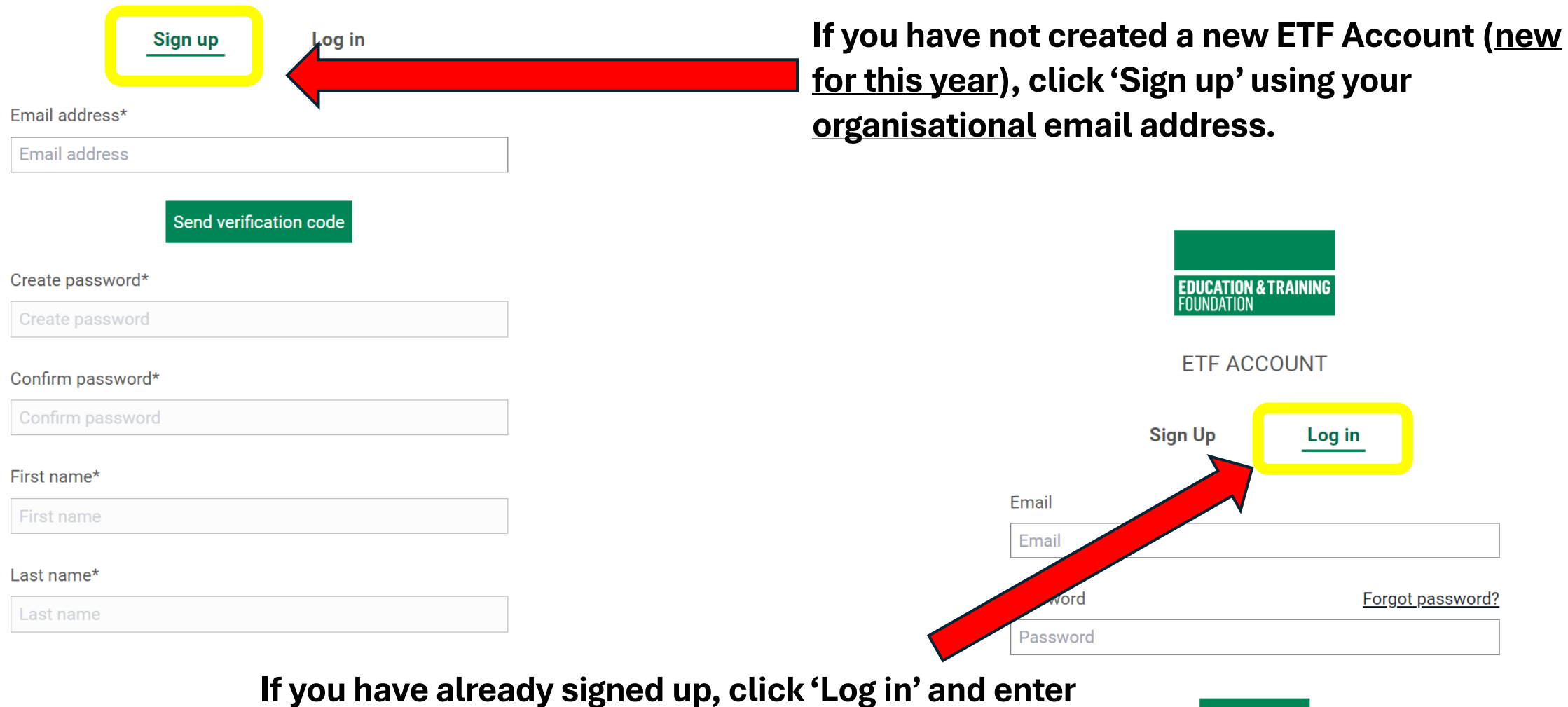

your email and password.

Sign in

#### From your ETF Account, you will be able to access the Learning Platform.

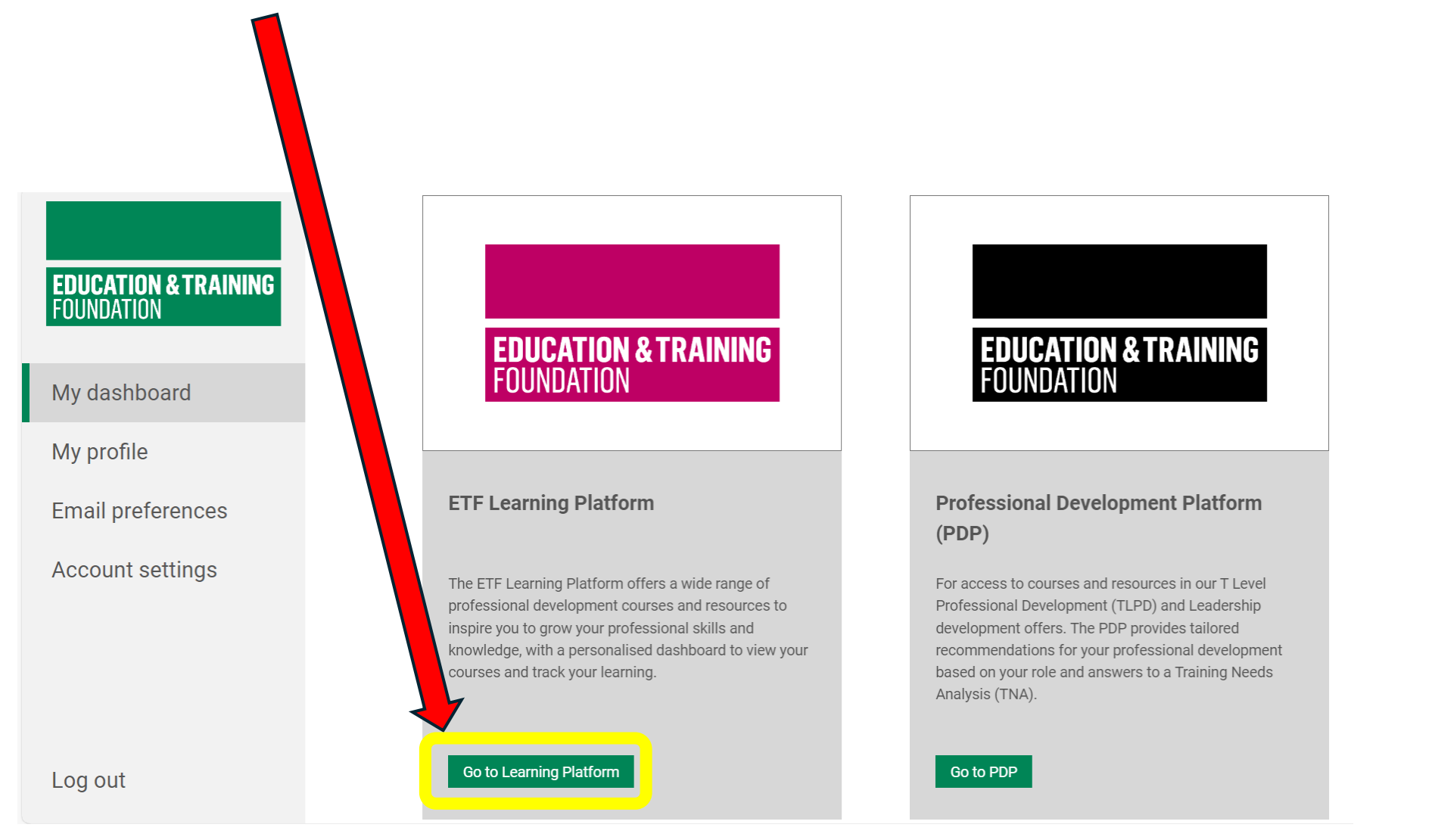

This is the Learning Platform. Click 'LOG IN' and you should be automatically logged in (because you are already logged in to your main ETF Account).

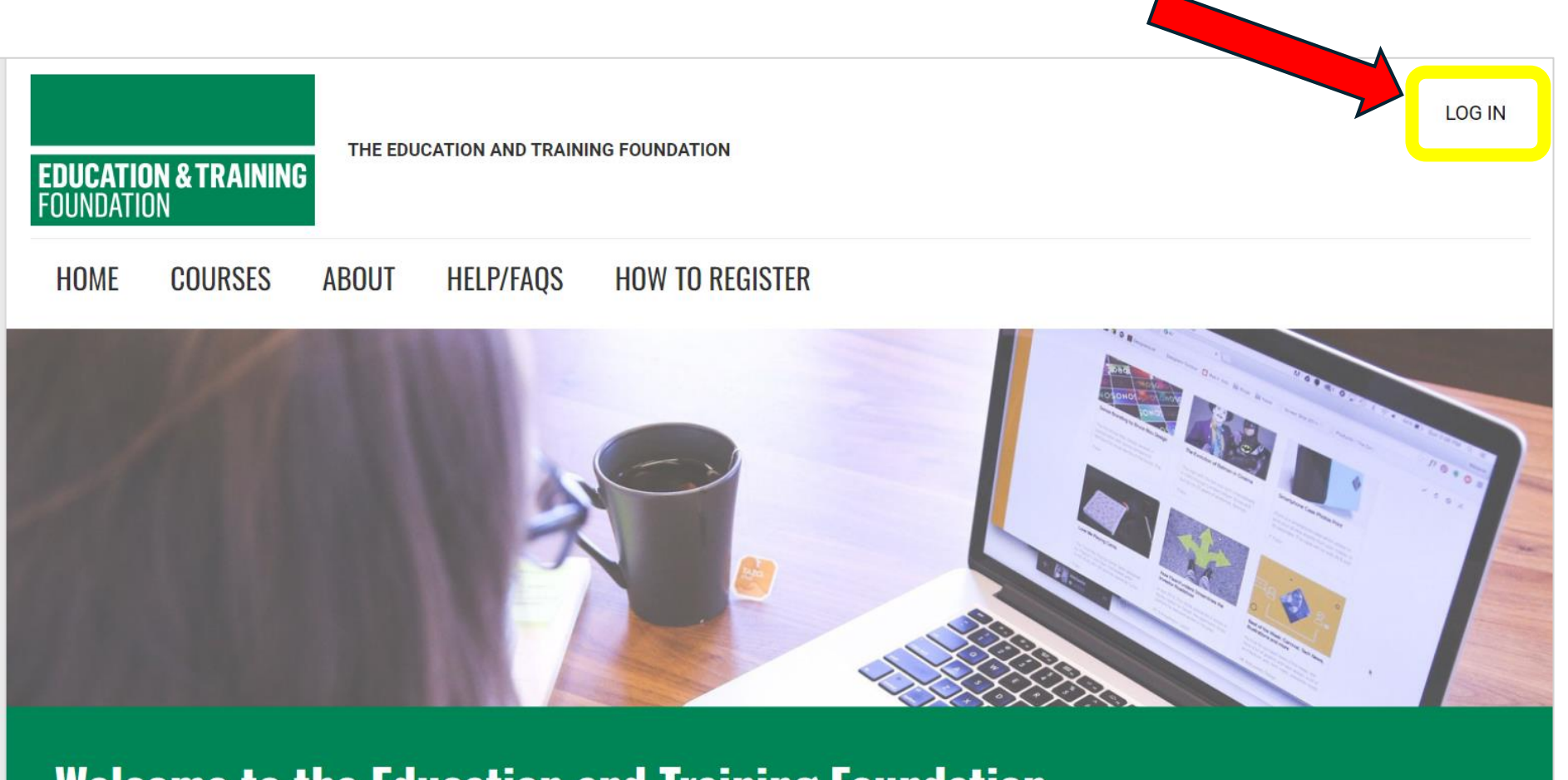

### **Welcome to the Education and Training Foundation**

Wherever you are in your career journey, we support your learning and development.

View courses

**Education & Training Foundation** 

#### Click 'MY DASHBOARD' to access T Level CPD.

#### NB: 'Programmes' and 'View Courses' will not show T Level content.

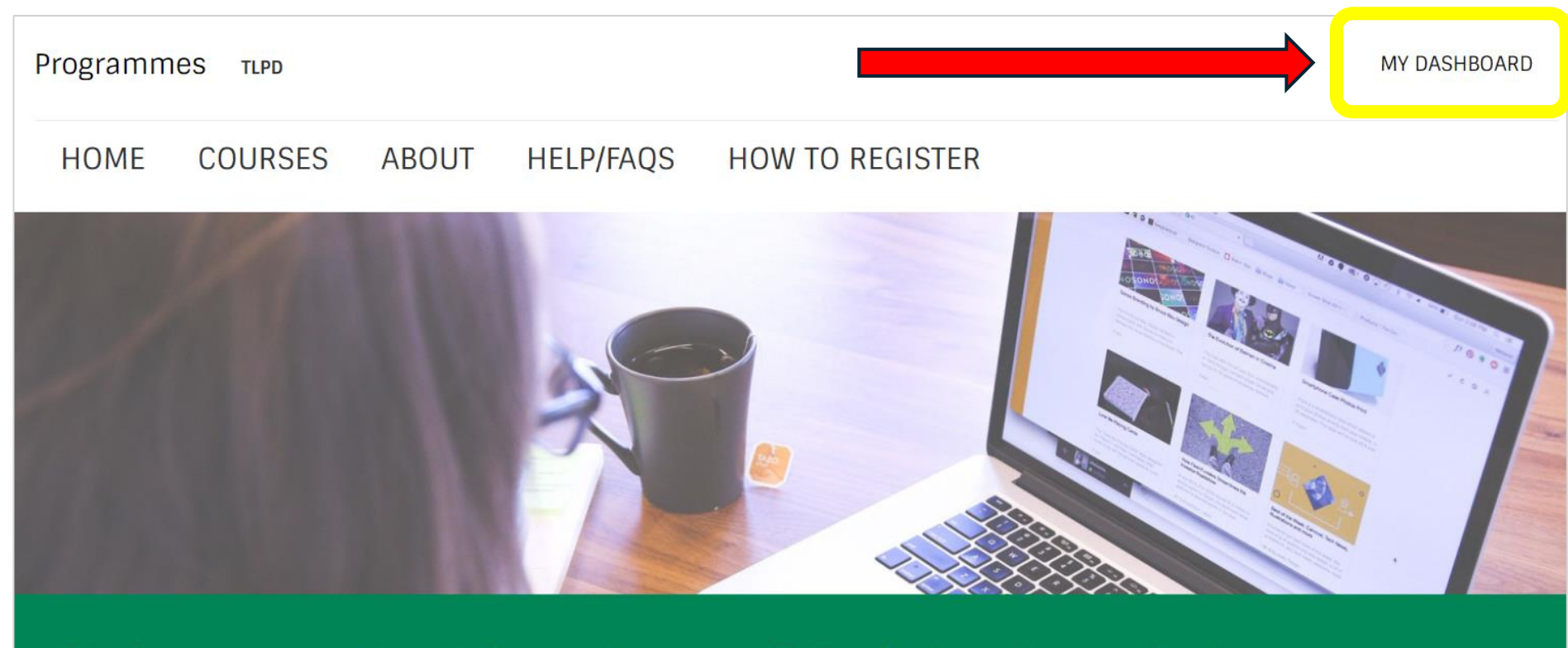

#### Welcome to the Education and Training Foundation

Wherever you are in your career journey, we support your learning and development.

View courses

#### This will open a page that is your dashboard.

On your first visit, the section under 'My activity' may be blank. Scroll down the page so you can see T Level Professional Development catalogue.

| Programmes τωο                                                                                                    |                                                                                                    |                                                                                                    | Holly Jones (HJ) ~                                                   |  |  |
|----------------------------------------------------------------------------------------------------|----------------------------------------------------------------------------------------------------|----------------------------------------------------------------------------------------------------|----------------------------------------------------------------------|--|--|
| Welcome to your learning dashboard<br>Access all of your learning materials, track your progress, and stay up-to-date<br>dashboard, your courses, or this website more generally, please take a look at | e with your courses. Your dashboard is your go-to resource for managing your on<br>our support page for answers to frequently asked questions and contact inform:                                                   | line learning experience. You can search for open access courses in our gener<br>ation for our customer services team.                                                                                    | al course catalogue. If you have any questions about navigating your |  |  |
| © ANALAGEE<br>252                                                                                                    | ≜ STAFID<br>1                                                                                                    | <ul> <li>COMPLETED</li> </ul>                                                                                                    |                                                                      |  |  |
| My activity                                                                                                    |                                                                                                    |                                                                                                    |                                                                      |  |  |
| My learning (2) My certificates (6)                                                                                                    |                                                                                                    |                                                                                                    |                                                                      |  |  |
| Industry Insights                                                                                                    |                                                                                                    |                                                                                                    |                                                                      |  |  |
| > I Levei Leadersnip Mentoring                                                                                                    |                                                                                                    | urse                                                                                                    | start this course                                                    |  |  |
| The full T Level Pro                                                                                                    | fessional Development offer of courses, events, networks and r<br>The 'View general courses' button at the bottom of thi<br>To come back to this TLPD catalogue, click on<br>You can also click the buttor<br>Revis | rces is below - with a filtering system on the left to help you<br>ge will take you to the main catalogue of ETF courses.<br>DASHBOARD', which is top right of that page.<br>Dw to see your iTNA results. | ı find what you want.                                                |  |  |
|                                                                                                    | T Level Professional De                                                                                                    | evelopment catalogue                                                                                                    |                                                                      |  |  |

On the left you will see a menu. Click on 'Industry Insights' and then again on the blue drop down 'Industry Insights'

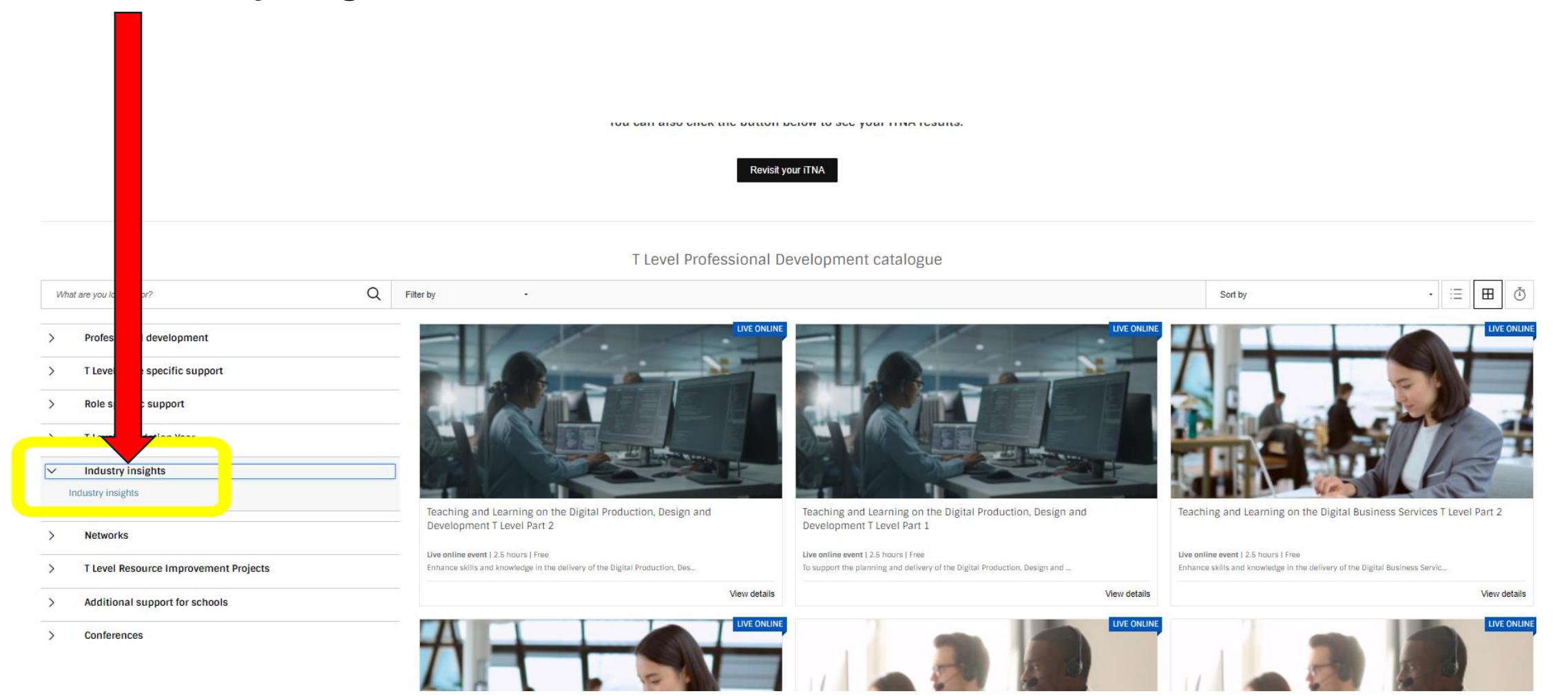

#### Scroll to the very bottom on the page and select the tile called 'Industry Insights'. Press 'Continue'

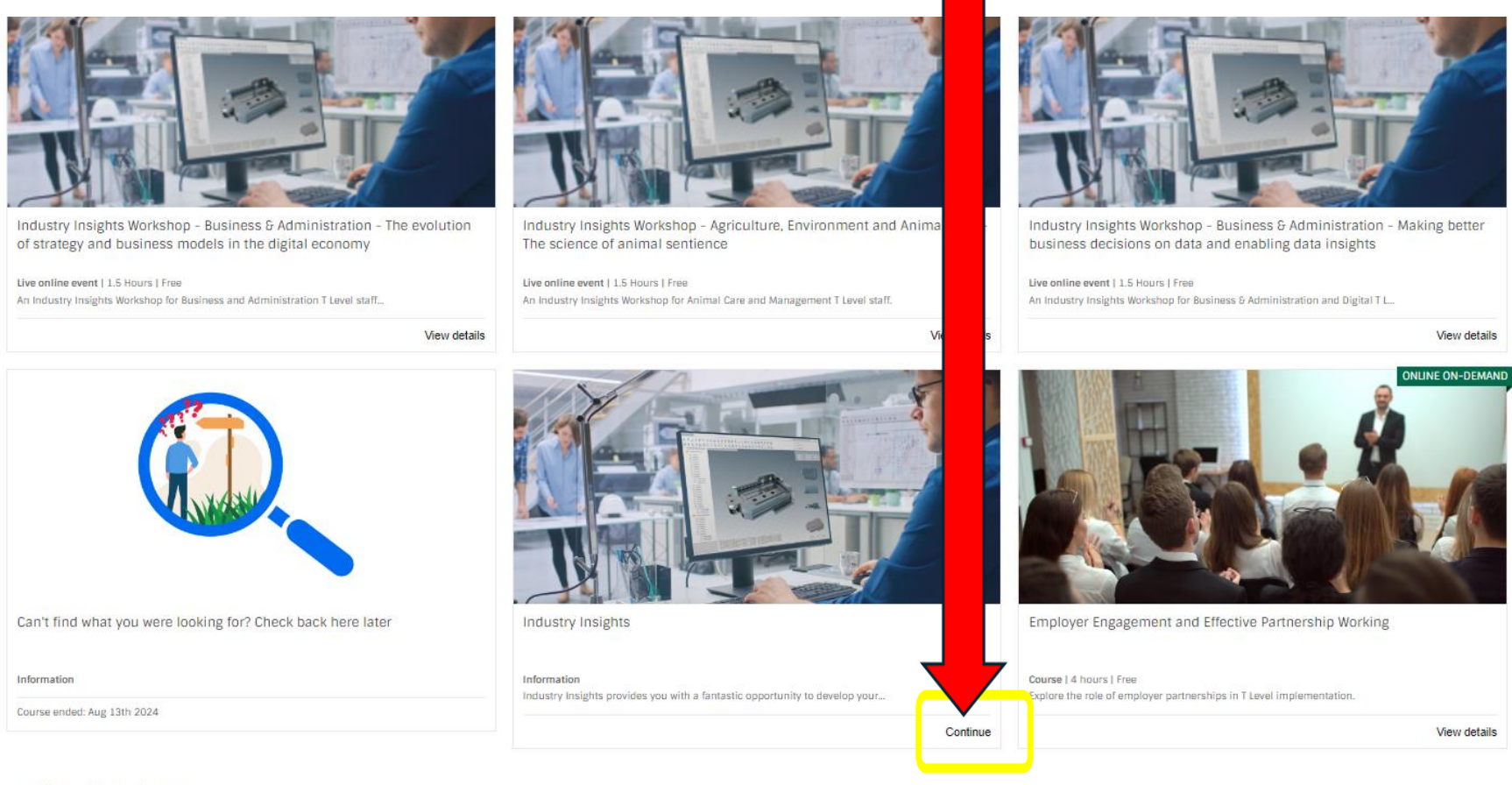

Showing 1-12 of 12 items

## On the page that opens, select '0.2 GROUP INDUSTRY PLACEMENTS - Information and how to apply'

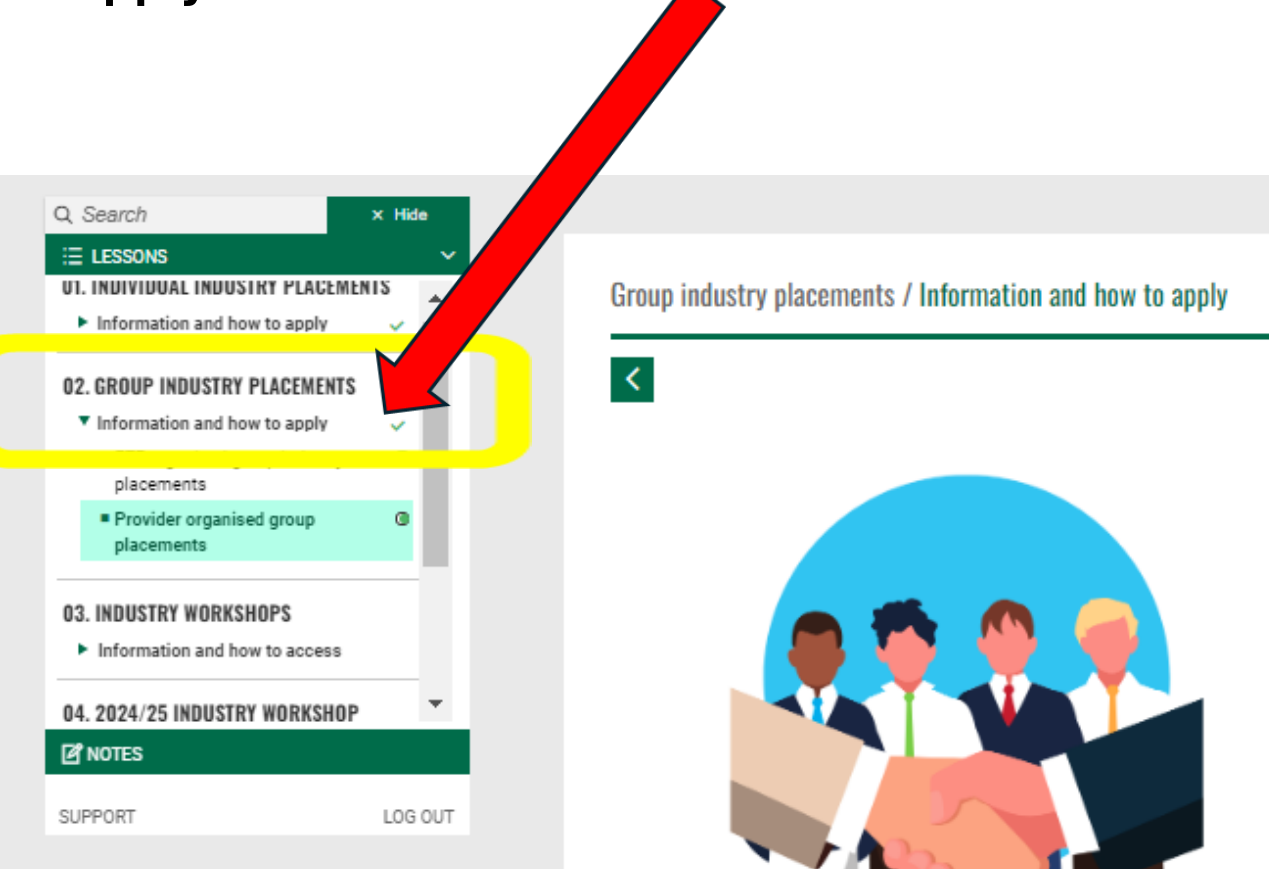

# Provider organised group industry placements

Ħ

>

Similarly to Individual Industry Placements, your line manager can apply for you to complete a face-to-face Provider Organised Group Industry Placement. These are for a minimum of 2 staff from the same T Level provider with a placement employer that they have identified. For this to count as a Group Industry Placement, the staff involved should be planning to visit the same placement employer on the same date and time.

#### Then select the bullet point called 'Provider organised group placements'

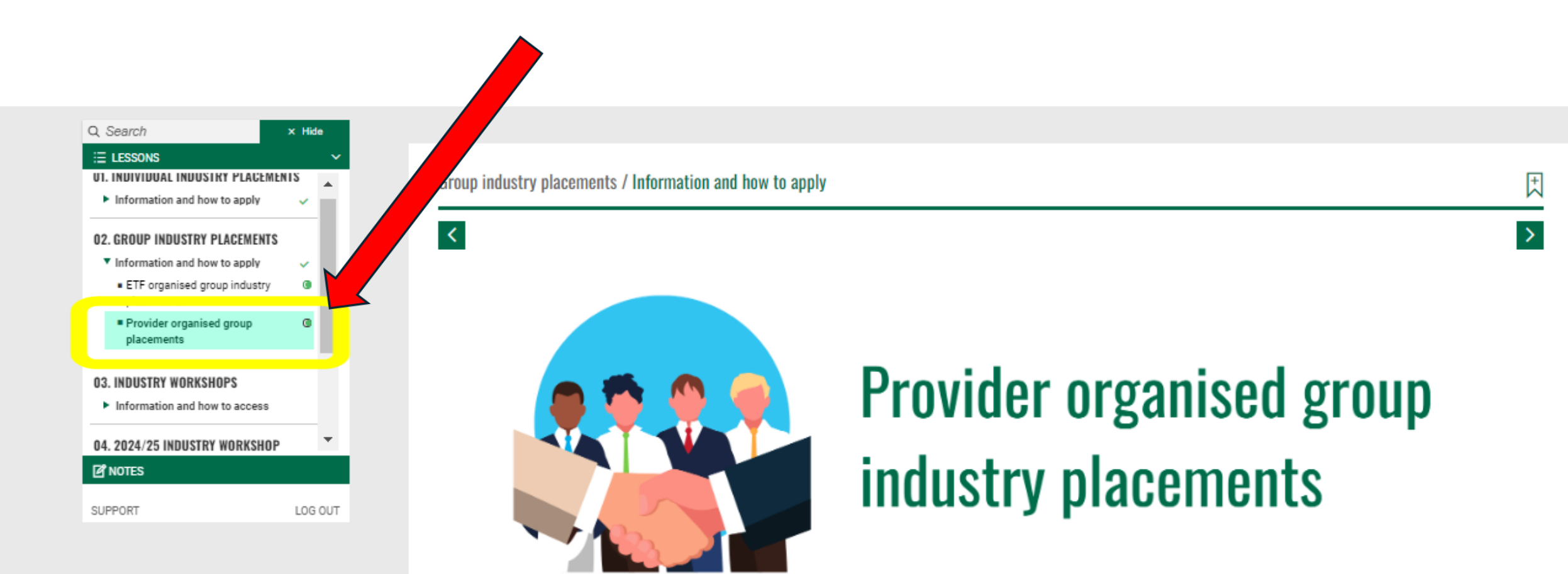

Similarly to Individual Industry Placements, your line manager can apply for you to complete a face-to-face Provider Organised Group Industry Placement. These are for a minimum of 2 staff from the same T Level provider with a placement employer that they have identified. For this to count as a Group Industry Placement, the staff involved should be planning to visit the same placement employer on the same date and time.

#### Scroll to the bottom of the page and click on the blue hyperlinked application form link

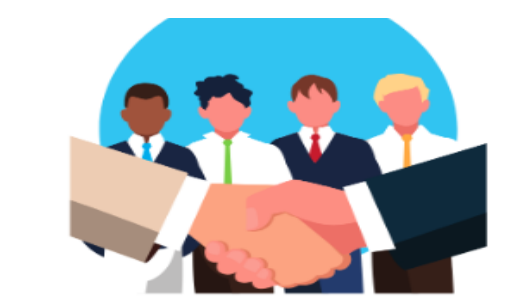

## Provider organised group industry placements

ly to Individual Industry Placements, your line manager can apply for you to complete a face-to-face Provider Organised Group Industry Placement. of or a minimum of 2 staff from the same T Level provider with a placement employer that they have identified. For this to count as a Group Industry he staff involved should be planning to visit the same placement employer on the same date and time.

ed Group Industry Placements provide staff with the opportunity to upskill by undertaking a range of activities within industry. This could include of dustry colleagues, undertaking tasks, and engaging in day-to-day activities.

> r education establishment will receive £200 remission funding for each half day attended (3+ hours) or £400 remission funding for ours). Placement days do not need to be consecutive. Placements can be held between 01/08/2024-18/07/2025.

If you/your colleagues Before they apply, they w employer aware that the ET

Provid

As a T Level p

each full day atter

to undertake a Provider Organised Group Industry Placement, your line manager will need to complete an application form. agree the dates, times, and activities to be undertaken with the placement employer. They must also make the placement act them to confirm attendance for the placement.

2024-30/06/2025, applications must be submitted by line managers a minimum of 5 working days prior to the

held between 01/07/2025-18/07/2025, applications must be submitted by line managers no later than

For placements being held between placement taking place. For placem 24/06/2025.

Please be aware that any application that is

Note: By applying to complete a Provider Organia and that your education establishment has the nece ETF bears no responsibility for any injuries, accident liability upon the ETF.

How to apply

Please ask your line manager to complete all sections on this application form.

If you have any questions about the form, the application

ndustry Placement, your line manager confirms that you have permission to attend the placement

e or is submitted outside of the above timescales will not be approved by the ETF.

licies and procedures in place to facilitate this, for example a remote/offsite working policy. The er incidents whilst you are on any placement, and any associated placement activities bring no

our application, please email enquiries@etfoundation.co.uk

If you have not secured a placement employer to complete a Provider Organised Group Industry Placement with and you would like support in identifying strategies for contacting employers, you can email our Employer Engagement Coordinators; employerengagementteam@etfoundation.co.uk

This is the application form for the line manager to complete when the staff are all going to the <u>same</u> <u>place</u> on the <u>same date</u> and <u>time.</u>

Read the application guidance before applying.

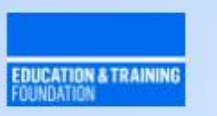

#### **Application - Provider Organised Group Industry Placements**

This form covers activity from 1 August 2024 to 18 July 2025.

This form should be completed by line managers. Please complete this form if you have organised for two or more members of staff from your education establishment to complete a Group Industry Placement (GIP) with the same employer, on the same date and time. GIPs provide your staff with the opportunity to upskill by undertaking a range of activities within industry. Your staff will observe industry colleagues, undertake tasks, and engage in day-to-day activities as agreed with the placement employer.

(If only one member of staff would like to complete an Industry Placement, please ask them to complete the following form instead: https://forms.office.com/e/b&xcibY3fb).

As a T Level provider, your education establishment will receive £200 remission funding for each half day attended (3+ hours) or £400 remission funding for each full day attended (6+ hours). Any placements shorter than three hours are not eligible for remission funding.

Staff can attend more than one placement across the academic year and spend more than one day with each placement employer. Placement days do not need to be consecutive.

You will need to agree the dates, times, and activities to be undertaken as part of the GIP with the placement employer prior to completing this form. Please make the placement employer aware that ETF will contact them regarding the placement.

For placements being held between 1 August 2024 to 30 June 2025, the application must be submitted a minimum of five working days prior to the placement taking place. For placements being held between 1 July 2025 to 18 July 2025, the application must be submitted no later than 24 June 2025.

Please complete all sections in full. Any application that is incomplete or is submitted outside of the above timescales will not be approved by ETF.

If you have any questions about the form, the application process, or the status of your application, please email enquiries@etfoundation.co.uk.

Before you submit your application, please ensure that all members of staff planning to attend the placement have an ETF account (<u>https://account.etfoundation.co.uk/</u>). They must sign up using their work email address. We won't be able to add them to the event if they have not created an ETF account.

\* Required

1. Your first name \*

Enter your answer

### ETFOUNDATION.CO.UK

For more information, please visit ETF Account help and FAQs: <a href="https://www.et-foundation.co.uk/ETF-account-help">https://www.et-foundation.co.uk/ETF-account-help</a>

Or email: enquiries@etfoundation.co.uk